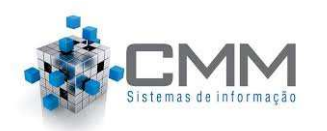

## GUIA RÁPIDO PARA ABERTURA DE PROCESSO ONLINE

# Orientações para preencher uma Solicitação externa De abertura de processo

Este guia rápido tem por finalidade orientar sobre o preenchimento da solicitação externa de abertura de processo. Estas solicitações são realizadas por todas as pessoas, através do site de Prefeitura, sem a necessidade de se possuírem um usuário ou senha de acesso.

Para preencher uma solicitação de abertura de processo, em alguns casos serão exigidos 4 passos a seguir:

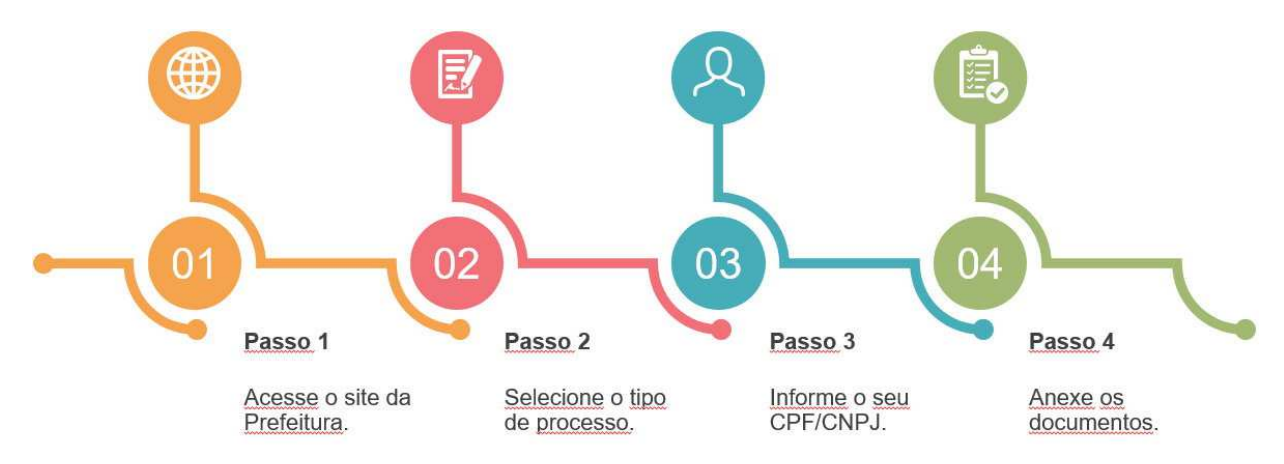

Veja como é simples preencher uma solicitação externa de abertura de processo.

### Passo 1 - Acesse o site da Prefeitura:

Acesse o site da Prefeitura de sua cidade e procure pelo link que permite a abertura de solicitação de processo.

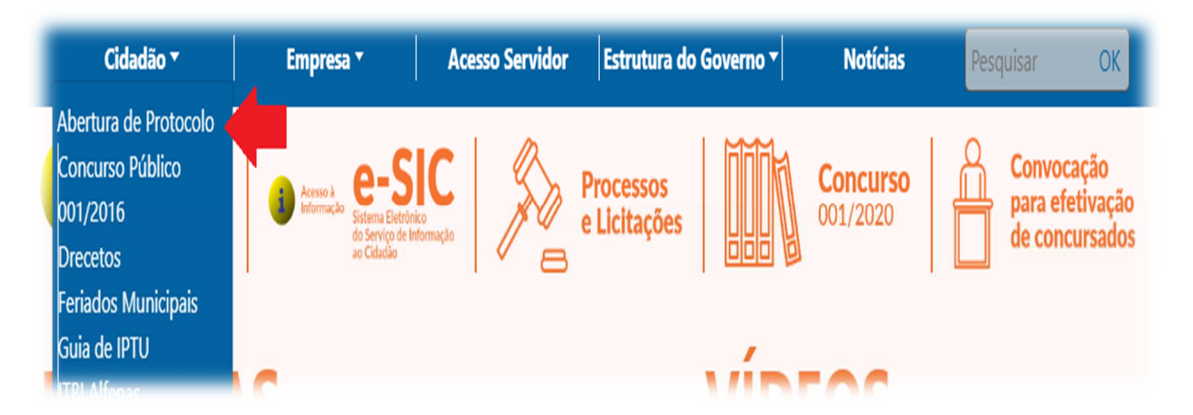

### Passo 2 – Tipo de Processo:

- ✓ No campo "Tipo de processo" selecione o assunto que deseja tratar.
- ✓ Nos campos "motivo" ou "complemento do motivo" descreva detalhadamente a sua necessidade.
- ✓ Em seguida, caso haja informações adicionais a serem prestadas, preencha devidamente os campos.
- ✓ Digite os caracteres da imagem (captcha).
- ✓ Por fim, clique no botão "Próxima página".

| Solicitação de                        | e Abertura de Process                      | OS SI PRO                    | PERIMENTE A NOVA FORMA DE ABRIR E O<br>DTOCOLOS. Veja mais. | CONSULTAR                            |
|---------------------------------------|--------------------------------------------|------------------------------|-------------------------------------------------------------|--------------------------------------|
| Passo 1 Dados da enti                 | idade Passo 2 Tipo de processo             | Passo 3 Dados pessoais       | Passo 4 Documentos                                          |                                      |
| Através desta página, você            | pode solicitar abertura de processos a CMM | - TESTE.                     |                                                             |                                      |
| Tipo do processo:                     | Projeto - Obra Nova                        | <b>3</b>                     | A                                                           | tenção!                              |
| Motivo:                               | REQUER APROVAÇÃO DE PROJETO DE LE          | CAÇÃO CONFORME DESCRITO ABAI | xo: Quanto ma<br>a descrição                                | nis detalhada for<br>do motivo ou do |
| Complemento do motivo:                | Recta(m) 255 caracter(es).                 |                              | melhor sero                                                 | á a compreensão<br>nte sobre a sua   |
| Informações adicio                    | nais 🔶                                     |                              | solicitação!                                                | 11                                   |
| ENERGIA NO<br>LOGRADOURO              | Selecione *                                |                              |                                                             |                                      |
| ESGOTO NO LAGRADOURO                  | Selecione *                                |                              |                                                             |                                      |
| DATA CONSTRUÇÃO                       | ° •                                        |                              |                                                             |                                      |
| YDL&S<br>Não estou visualizando a ima | gem Digite os caracteres da imager         |                              |                                                             |                                      |

### Passo 3 - Dados Pessoais:

Informe seu CPF ou CNPJ, para que o sistema possa carregar seus dados.

|                        | NOVA FORMA DE ABRIR E CONSULTAR        | EXPERIMENTE A NOVA F<br>PROTOCOLOS, Veja mara | 54 P                      | Processos                 | Abertura de             | Solicitação de                                                              |
|------------------------|----------------------------------------|-----------------------------------------------|---------------------------|---------------------------|-------------------------|-----------------------------------------------------------------------------|
|                        | 4 Documentos                           | e Passo 4 Docu                                | so 3 Dados pessoais       | de processo Pase          | de 🔰 Passo 2 Tip        | Passo 1 Dados da entid                                                      |
|                        | 8 4D                                   |                                               |                           |                           | Dados do beneficiário   | Dados do requerente                                                         |
|                        | stro do solicitante (seu caso) na base | irão compor o registro do                     | ortância, já que eles irã | dados são de extrema impo | . O preenchimento desse | Informe seus dados pessoai<br>de dados da CMM - TESTE.                      |
|                        |                                        |                                               |                           |                           |                         | Dados pessoais                                                              |
|                        | -                                      | -                                             | E                         | CP                        | F - Física 🔹            | Tipo da pessoa:                                                             |
| Atenção!               |                                        | UF                                            | Selecione um UF           | Órgão/ <u>UF</u> :        |                         | Identidade:                                                                 |
| é muito importante!    | O seu e-ma                             |                                               |                           |                           | TESTE DE SISTEMAS       | Nome:                                                                       |
| dele que o sistema irá | Será atravé                            |                                               | ei                        | Telefone                  |                         | Celular:                                                                    |
|                        |                                        |                                               |                           | 100 C 100 C               |                         | E-mail:                                                                     |
| as movimentações da    | informá-lo                             |                                               |                           |                           |                         |                                                                             |
| as movimentações do    | informá-lo processo.                   |                                               |                           |                           |                         | Endereço                                                                    |
| as movimentações do    | informá-lo<br>processo.                |                                               |                           |                           | and the same of a       | Endereço<br><u>CEP</u> :                                                    |
| as movimentações do    | informá-lo<br>processo.                |                                               |                           | •                         | Minas Gerais            | Endereço<br><u>CEP</u> :<br>Estado:                                         |
| as movimentações do    | informá-lo<br>processo.                |                                               |                           | •                         | Minas Gerais            | Endereço<br><u>CEP</u> :<br>Estado:<br>Municipio:                           |
| as movimentações do    | informá-lo<br>processo.                | a                                             |                           | *                         | Q,<br>Minas Gerais      | Endereço<br><u>CEP</u> :<br>Estado:<br>Municipio:<br>Bairro:                |
| as movimentações do    | informá-lo<br>processo.                | a<br>a                                        |                           | •                         | Minas Gerais            | Endereço<br><u>CEP</u> :<br>Estado:<br>Município:<br>Bairro:<br>Logradouro: |

Após informar seu CPF/CNPJ e conferir seus dados, clique no botão "Próxima página".

#### **Passo 4 – Documentos:**

Algumas solicitações exigirão que documentos sejam anexados. O sistema demonstrará o nome do documento e permitirá que ele seja anexado.

| -                             |                                                                                                    | • • • • • • • • • • • • • • • • • • •                                                                                                  |                                                                                                    |                                                                                                    |                                          |
|-------------------------------|----------------------------------------------------------------------------------------------------|----------------------------------------------------------------------------------------------------|----------------------------------------------------------------------------------------------------|----------------------------------------------------------------------------------------------------|------------------------------------------|
| Ра                            | sso I Dados da entidade Passo                                                                                                    | 2 Tipo de processo                                                                                                    | Passo 3 Dados pessoais                                                                                                    | Passo 4 Documentos                                                                                                    |                                          |
| do<br>cur<br>exa<br>ós<br>car | cumentos informados na lista abaixo são n<br>nentos à sua solicitação de abertura de pro<br>r encontrado ao lado da descrição do docu<br>anexar os documentos solicitados, você de<br>ninhada para a CMM - TESTE onde será ana | ecessários para que haja a<br>cesso você deve te-los pre<br>mento e na nova janela se<br>ve clicar no botão <b>Confirn</b><br>alisada. | abertura de um processo para<br>viamente digitalizados e salvos<br>lecionar suas digitalizações.<br>nar a Solicitação de Abertura | o serviço que você está solicitando. Pa<br>em seu computador. Após, basta clica<br>para finalizar. Sua solicitação de aberi | ara anexar es<br>r no botão<br>tura será |
| <u>م</u>                      | Documentos exigidos para esta s                                                                                                    | solicitação                                                                                                    |                                                                                                    | Ane                                                                                                    | xo                                       |
| 1                             | Termo de Plantio, Lei nº 3.611/2000                                                                                                    |                                                                                                    |                                                                                                    |                                                                                                    | Anexa                                    |
|                               |                                                                                                    | 70                                                                                                    |                                                                                                    |                                                                                                    | Anexa                                    |
| 2                             | Título de propriedade em nome de terceir                                                                                                    |                                                                                                    |                                                                                                    |                                                                                                    |                                          |
| 2                             | Título de propriedade em nome de terceir<br>Guia para pagamento                                                                                                    |                                                                                                    |                                                                                                    |                                                                                                    | Anexa                                    |
| 2<br>3                        | Título de propriedade em nome de terceir<br>Guia para pagamento<br>Comprovante de pagamento da guia                                                                                                    |                                                                                                    |                                                                                                    |                                                                                                    | Anexa                                    |

Após clicar sobre o botão anexar, o sistema apresentará uma tela para importação do arquivo referente ao documento. Clique no botão "+ Arquivo":

| Sc                   | licitação de A                                                                           | Abertura de Processos Sterringente a Nova Form<br>Protocolos, Veja mais                                                                                                    | 1A DE ABRIR E CONSULTAR                           |
|----------------------|------------------------------------------------------------------------------------------|----------------------------------------------------------------------------------------------------|---------------------------------------------------|
| Pi                   | asso 1 Dados da entidad                                                                  | e 🔰 Passo 2 Tipo de processo 💙 Passo 3 Dados pessoais 💙 Passo 4 Documer                                                                                                    | itos                                              |
| Os d<br>docu<br>anex | ocumentos informados na li<br>mentos à sua solicitação de<br>ar encontrado ao lado da de | sta abaixo são necessários para que haja a abertura de um processo para o serviço que você está solic<br>abertura de processo você deve te-los previamente digitalizados e salvos em seu computador. Após, b<br>escrição do documento e na nova janela selecionar suas digitalizações. | itando. Para anexar esses<br>asta clicar no botão |
| Após<br>enca         | anexar os documentos soli<br>minhada para a CMM - TES                                    | citados, você deve clicar no botão <b>Confirmar a Solicitação de Abertura</b> para finalizar. Sua solicitaçã<br>Importação arquivos                                                                                                    | o de abertura será                                |
| 0                    | Documentos exigide                                                                       | Observe abaixo algumas características preferíveis do arquivo a ser importado:                                                                                                    |                                                   |
|                      | Documento                                                                                | tenha um tamanho maximo de SUMD.                                                                                                    | Anexo                                             |
| ï                    | Termo de Plantio, Lei nº                                                                 |                                                                                                    | Anexar                                            |
| 2                    | Titulo de propriedade en                                                                 |                                                                                                    | Anexar                                            |
| 3                    | Titulo de propriedade en                                                                 |                                                                                                    | Anexar                                            |
| 4                    | Declaração em nome de                                                                    | Enviar Finalizar                                                                                                    | Anexar                                            |
| 5                    | Comprovante de IPTU de                                                                   |                                                                                                    | Anexar                                            |
| Vol                  | tar Confirmar a Solicita                                                                 |                                                                                                    |                                                   |

Após, selecione o arquivo desejado e clique no botão "Abrir":

|                                                                                                    | encaminhada para a CMM - TES | Importação arquiv                                                                                   | 'OS                                                                                |                                       | de Abertuite ; | munza |   |
|----------------------------------------------------------------------------------------------------|------------------------------|----------------------------------------------------------------------------------------------------|------------------------------------------------------------------------------------|---------------------------------------|----------------|-------|---|
| Abrir                                                                                                    |                              |                                                                                                    |                                                                                    |                                       |                | ×     | - |
| - 🔿 👻 🛧 📙 « Document                                                                                             | os >                         | i menergeri                                                                                         | Ý                                                                                  | ō                                     |                | م 📄   |   |
| Organizar 🔻 Nova pasta                                                                                           |                              |                                                                                                    |                                                                                    |                                       |                | . 0   |   |
| Acesso rápido<br>Area de Trabalho #<br>Downloads<br>Documentos<br>Imagens<br>OneDrive<br>Este Computador<br>Rede | locumento_anexar             | Data de modificação<br>17/03/2020 16:12<br>17/03/2020 16:13<br>17/03/2020 16:06<br>17/03/2020 16:06 | Tipo<br>Pasta de arquivos<br>Documento de Te<br>Documento do Mi<br>Adobe Acrobat D | Tamanho<br>0 KB<br>946 KB<br>1.288 KB |                |       |   |

Depois, clique no botão "Enviar":

| So             | licitação de A                                            | Abertura de Processos 🔊 🛃 EXPERIMENT                                                                                                    | <b>E A NOVA</b> FORMA DE ABRIR<br>5. Veja mais                 | E CONSUL              |
|----------------|-----------------------------------------------------------|----------------------------------------------------------------------------------------------------|----------------------------------------------------------------|-----------------------|
| Pa             | <b>1550 1</b> Dados da entidad                            | ie > Passo 2 Tipo de processo > Passo 3 Dados pessoais > Pas                                                                                                    | iso 4 Documentos                                               |                       |
| Os do<br>docur | ocumentos informados na li<br>mentos à sua solicitação de | lista abaixo são necessários para que haja a abertura de um processo para o serviço qu<br>e abertura de processo você deve te-los previamente digitalizados e salvos em seu com<br>teorrição do documento e na nova tanala celecionar suas digitalizações | e você está solicitando. Para<br>putador. Após, basta clicar r | anexar es<br>lo botão |
| Após<br>encar  | anexar os documentos soli<br>ninhada para a CMM - TES     | icitados, você deve clicar no botão Confirmar a Solicitação de Abertura para finaliza                                                                                                    | ir. Sua solicitação de abertui                                 | a será                |
|                |                                                           | Importação arquivos                                                                                                    |                                                                |                       |
| 4              | Documentos exigido                                        | Observe abaixo algumas características preferíveis do arquivo a ser importado:                                                                                                    | ^                                                              |                       |
|                | Documento                                                 | <ul> <li>tenha um tamanho máximo de 50Mb.</li> </ul>                                                                                                    | Anexo                                                          | 0                     |
| 1              | Termo de Plantio, Lei nº                                  |                                                                                                    |                                                                | Anexar                |
| 2              | Título de propriedade en                                  | C:\fakepath\documento_anexar.txt Cancelar                                                                                                    |                                                                | Anexar                |
| 3              | Título de propriedade en                                  | Englizer                                                                                                    |                                                                | Anexar                |
| 4              | Declaração em nome de                                     | Thisizai                                                                                                    |                                                                | Anexar                |
| 5              | Comprovante de IPTU de                                    |                                                                                                    |                                                                | Anexar                |
| a series       |                                                           |                                                                                                    | _                                                              |                       |
| Von            | an Commar a Soliciti                                      |                                                                                                    |                                                                |                       |
|                |                                                           |                                                                                                    |                                                                |                       |

Por fim, clique no botão "Finalizar". Ao finalizar a importação do arquivo, o sistema irá notifica-lo de que a importação do arquivo foi realizada com sucesso apresentando uma tarja verde na parte de cima da tela:

| imento.              |                                                                                                    |                                                                                                    |                                                                                                    |                                                                                                    | in the second second second second second second second second second second second second second second second         |                                                                                                    |                                                                                                    |
|----------------------|----------------------------------------------------------------------------------------------------|----------------------------------------------------------------------------------------------------|----------------------------------------------------------------------------------------------------|----------------------------------------------------------------------------------------------------|----------------------------------------------------------------------------------------------------|----------------------------------------------------------------------------------------------------|----------------------------------------------------------------------------------------------------|
| umanto               | Vpload do arqu                                                                                           | iivo documento_anexa                                                                                                    | ar.txt concluido com sucesso                                                                                               |                                                                                                    |                                                                                                    | Anova                                                                                                    |                                                                                                    |
| o de Plantio, Lei nº | Observe abaixo algur<br>• tenha um tam                                                                   | nas características pre<br>anho máximo de 50Ml                                                                           | feríveis do arquivo a ser imp<br>b.                                                                                        | portado:                                                                                                    | - 8                                                                                                    | Anexo                                                                                                    | An                                                                                                    |
| de propriedade en    |                                                                                                    |                                                                                                    |                                                                                                    |                                                                                                    |                                                                                                    |                                                                                                    | An                                                                                                    |
| de propriedade en    | Arquivo                                                                                                  |                                                                                                    |                                                                                                    |                                                                                                    | - 8                                                                                                    |                                                                                                    | An                                                                                                    |
| ração em nome de     |                                                                                                    |                                                                                                    |                                                                                                    |                                                                                                    | - 8                                                                                                    |                                                                                                    | An                                                                                                    |
| provante de IPTU de  | Enviar Fipaliz                                                                                           | ar                                                                                                    |                                                                                                    |                                                                                                    | - 8                                                                                                    |                                                                                                    | An                                                                                                    |
|                      | e de Plantio, Lei nº<br>de propriedade en<br>de propriedade en<br>ração em nome de<br>rovante de IPTU de | de Plantio, Lei nº<br>de propriedade en<br>de propriedade en<br>ração em nome de<br>rovante de IPTU di<br>Enviar Fipaliz | de Plantio, Lei nº<br>de propriedade en<br>de propriedade en<br>ração em nome de<br>rovante de IPTU de<br>Enviar Fipalizar | <ul> <li>de Plantio, Lei no</li> <li>de propriedade en<br/>de propriedade en<br/>ração em nome de<br/>rovante de IPTU de<br/>Enviar Fipalizar</li> </ul> | <ul> <li>de Plantio, Lei no</li> <li>de propriedade en de propriedade en ração em nome de rovante de IPTU de</li> </ul> | <ul> <li>de Plantio, Lei no</li> <li>tenha um tamanho máximo de 50Mb.</li> <li>tenha um tamanho máximo de 50Mb.</li> <li>tenha um tamanho máximo de 50Mb.</li> <li>Enviar Fipalizar</li> </ul> | <ul> <li>de Plantio, Lei no</li> <li>de propriedade en lação em nome de rovante de IPTU de</li> <li>Fipalizar</li> </ul> |

Para cada documento exigido será necessário anexar o seu respectivo arquivo quando necessário.

| Solicitação de Ab                                                                                              | ertura de Processo                                                                                                    | S 🚮 🛃                                                                                                | PERIMENTE A NOVA FORMA DE ABRIR E CONSU<br>OTOCOLOS. Veja mais.                                   |
|----------------------------------------------------------------------------------------------------|----------------------------------------------------------------------------------------------------|----------------------------------------------------------------------------------------------------|---------------------------------------------------------------------------------------------------|
| Passo 1 Dados da entidade                                                                                      | Passo 2 Tipo de processo                                                                                                    | Passo 3 Dados pessoais                                                                               | Passo 4 Documentos                                                                                |
| Os documentos informados na lista<br>documentos à sua solicitação de abo<br>anexar encontrado ao lado da descr | abaixo são necessários para que haja a<br>ertura de processo você deve te-los pre<br>ição do documento e na nova janela sel | abertura de um processo para o<br>viamente digitalizados e salvos e<br>lecionar suas digitalizações. | serviço que você está solicitando. Para anexar e<br>m seu computador. Após, basta clicar no botão |
| Após anexar os documentos solicita<br>encaminhada para a CMM - TESTE c                                         | dos, você deve clicar no botão <b>Confirm</b><br>Inde será analisada.                                                       | ar a Solicitação de Abertura p                                                                       | ara finalizar. Sua solicitação de abertura será                                                   |
|                                                                                                    |                                                                                                    |                                                                                                    |                                                                                                   |

|   | Documento                                              | Anexo                |         |
|---|--------------------------------------------------------|----------------------|---------|
|   | Termo de Plantio, Lei nº 3.611/2000                    | documento_anexar.txt | Excluir |
|   | Título de propriedade em nome do requerente (e outros) |                      | Anexar  |
|   | Título de propriedade em nome de terceiro              |                      | Anexar  |
|   | Declaração em nome de terceiro                         |                      | Anexar  |
| 2 | Comprovante de IPTU do imóvel                          |                      | Anexar  |

Após anexar todos os arquivos solicitados, clique no botão "Confirmar Solicitação de Abertura" para que o sistema possa registrá-la. Sendo apresentada uma mensagem ao final:

| Fly Protocolo                                                                                                    | 8 <sup>0</sup> ветна                                                           |
|----------------------------------------------------------------------------------------------------|--------------------------------------------------------------------------------|
| Sair                                                                                                    | 0                                                                              |
| Solicitação de Abertura de Processos                                                                                                    | <b>EXPERIMENTE A NOVA</b> FORMA DE ABRIR E CONSULTAR<br>PROTOCOLOS. Veja mais. |
| Passo 1 Dados da entidade Passo 2 Tipo de processo Passo 3 D                                                                              | ados pessoais Passo 4 Documentos                                               |
| Sua solicitação foi cadastrada corretamente!<br>O resultado da análise de sua solicitação será encaminhado para o email fornecido durante | a abertura.                                                                    |

Ao cadastrar a solicitação de abertura de processo será enviado um e-mail confirmando o registro:

| Teste De Sistemas, comuni | camos que <mark> foi aberta uma n</mark> | va solicitação. |
|---------------------------|------------------------------------------|-----------------|
| Informações so            | bre a solicitação:                       |                 |
| Requerente (CPF/CNPJ):    |                                          |                 |
| Serviço solicitado:       | Aprovação de Projeto - Construção        |                 |
| Data/Hora de cadastro:    | 17/03/2020 14:33:26                      |                 |
| Situação:                 | Não analisado                            |                 |
| Cúmula                    | teste                                    |                 |

Assim que a Prefeitura deferir sua solicitação o sistema enviará um e-mail informando que a solicitação de abertura de processo foi deferida e também enviará os dados do processo que foi aberto:

| este De Sistemas, comuni                                     | icamos que sua solicitação de abertura de processo foi <b>Deferida</b> .     |
|--------------------------------------------------------------|------------------------------------------------------------------------------|
|                                                              | Informações sobre o processo:                                                |
| Inscrição do requerente:                                     |                                                                              |
| Serviço solicitado:                                          | Aprovação de Projeto - Construção                                            |
| Data/Hora da<br>solicitação:                                 | 17/03/2020 13:37:29                                                          |
| Responsável:                                                 |                                                                              |
| Número do processo:                                          | 3384.001.                                                                    |
| Número único:                                                | 389.XDL.56                                                                   |
| Data/Hora da<br>protocolização:                              | 17/03/2020 14:27:21                                                          |
| Data prevista:                                               | 18/03/2020 14:27:21                                                          |
| Organograma de<br>protocolização:                            | Protocolo -                                                                  |
| Através do número único                                      | você pode consultar sobre o seu processo também através da internet.         |
| )ualquer dúvida entre em<br>mail <u>teste@teste.com.br</u> . | contato com o(a) Cmm - Teste através do telefone (31)1111-1111 ou através do |
|                                                              |                                                                              |

Caso a Prefeitura indefira a sua solicitação de abertura de processo, o sistema cancelará a solicitação, enviando um e-mail ao requerente com o motivo informado:

| Atenção                                                                                                    | Solicitação de abertura de processo.                                                                                               |
|----------------------------------------------------------------------------------------------------|----------------------------------------------------------------------------------------------------|
| O indeferimento da<br>abertura de solicitação<br>obriga o requerente a<br>cadastrar uma nova<br>solicitação!!! | Teste De Sistemas, comunicamos que sua solicitação de abertura de processo foi Indeferida.<br>Informações sobre a análise:         |
|                                                                                                    | Inscrição do requerente:                                                                                                    |
|                                                                                                    | Serviço solicitado: Aprovação de Projeto - Construção                                                                              |
|                                                                                                    | Data/Hora da<br>solicitação: 17/03/2020 14:33:26                                                                                   |
|                                                                                                    | Responsável:                                                                                                    |
|                                                                                                    | Resultado: Os documentos necessários para abertura do processo não foram entregues.                                                |
|                                                                                                    | Qualquer dúvida entre em contato com o(a) Cmm - Teste através do telefone (31)1111-1111 ou através do<br>email teste@teste.com.br. |
|                                                                                                    | http://teste.com.br                                                                                                    |